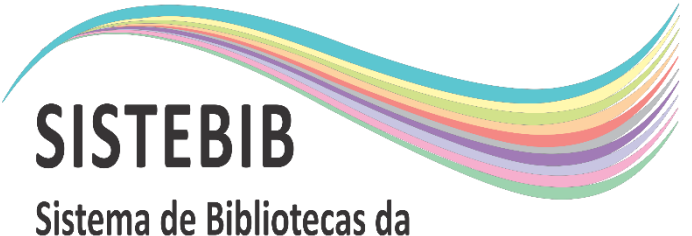

Sistema de Bibliotecas da Universidade Federal do Amazonas

# Passo a passo doação de livros

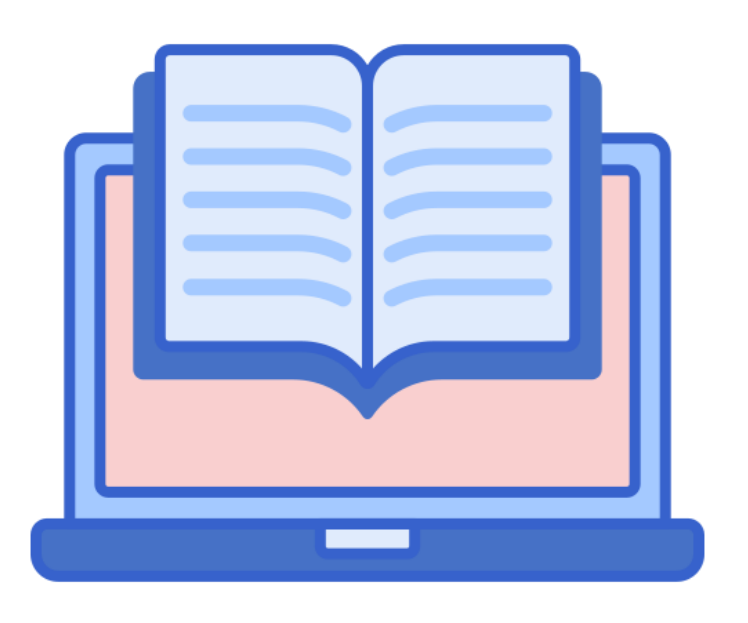

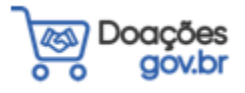

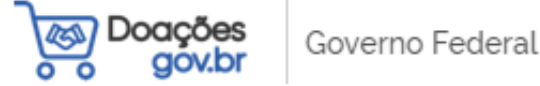

<

#### Sistema de Doações do Governo Federal

### Bem-vindo(a) ao Doações gov.br

## Conectando quem tem a quem precisa.

## Acesse o site: doacoes.gov.br

O Sistema Doações é uma solução desenvolvida pelo Ministério da Economia, que oferta bens móveis e serviços para a administração pública, disponibilizados pelos próprios órgãos de governo ou oferecidos por particulares de forma não onerosa. O Sistema Doações é uma ferramenta que desburocratiza e garante a transparência aos processos de incorporação e transferência de patrimônio da União, otimizando a gestão do recurso público com consumo consciente e sustentável. Para mais informações, contate a equipe responsável por meio do **Fale Conosco**.

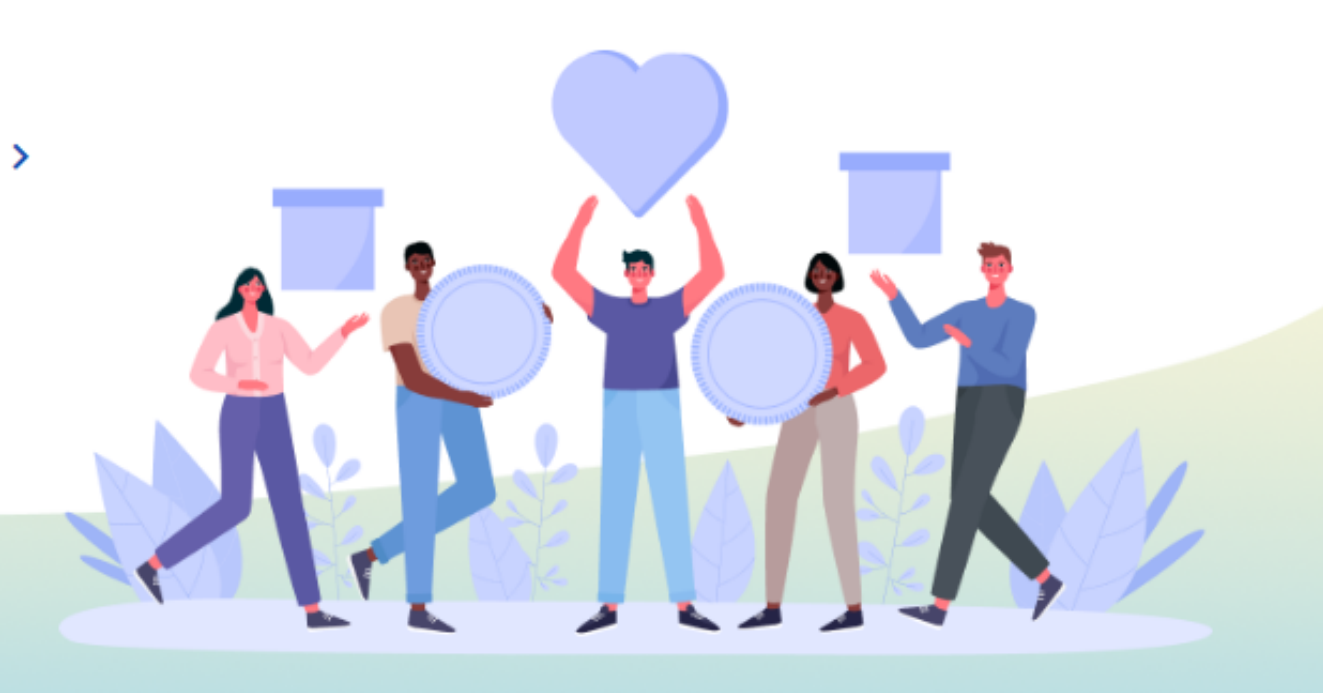

🔍 💦 💄 Entra

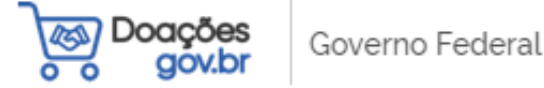

<

#### Sistema de Doações do Governo Federal

### Bem-vindo(a) ao Doações gov.br

## Conectando quem tem a quem precisa.

## Passo 1: Clique em "Entrar"

Passo - 1

💄 Entrar

O Sistema Doações é uma solução desenvolvida pelo Ministério da Economia, que oferta bens móveis e serviços para a administração pública, disponibilizados pelos próprios órgãos de governo ou oferecidos por particulares de forma não onerosa. O Sistema Doações é uma ferramenta que desburocratiza e garante a transparência aos processos de incorporação e transferência de patrimônio da União, otimizando a gestão do recurso público com consumo consciente e sustentável. Para mais informações, contate a equipe responsável por meio do **Fale Conosco**.

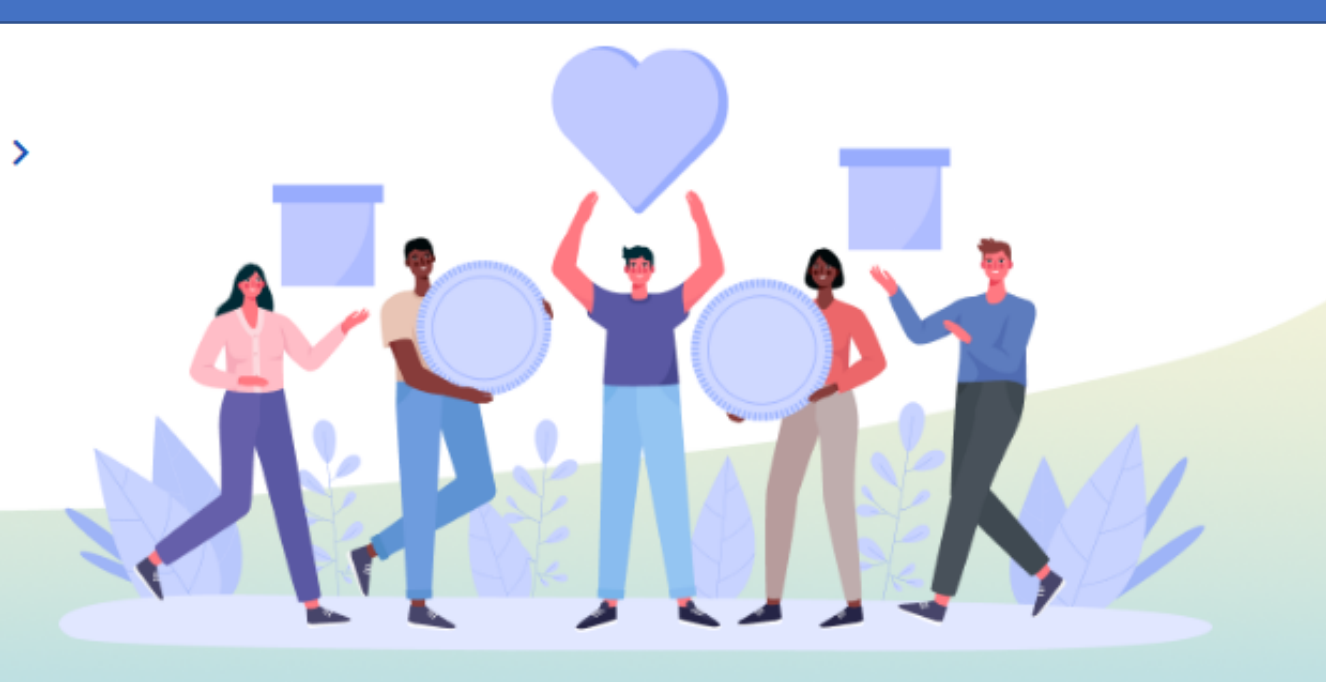

# Clique em "Sou um usuário privado" Clique em "Entrar com gov.br"

💄 Entrar Governo Federal Sistema de Doações do Governo Federal 🏫 📏 Login Acesse o Sistema Selecione o seu perfil Doações gov.br Passo - 2 Sou um usuário privado O gov.pr é um servico online de identificação e autentificação digital do cidadão em um único meio, para acesso aos diversos serviços públicos digitais. Passo - 3 Entrar com gov.br Sou de um órgão público

# 4. Digite seu CPF5. Clique em "Continuar"

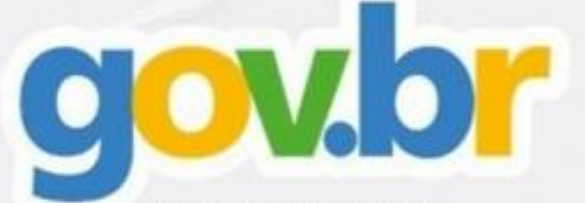

Uma **conta gov.br** garante a identificação de cada cidadão que acessa os serviços digitais do governo

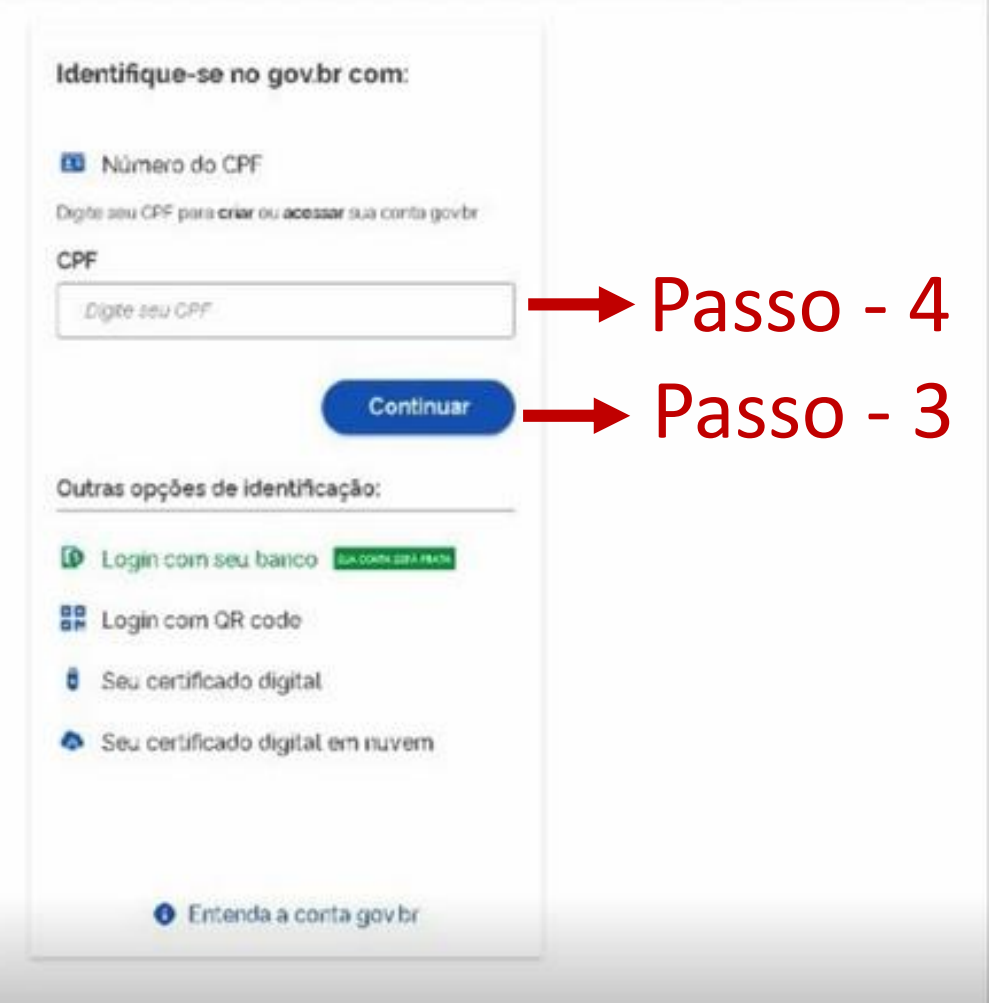

### 6. Ao informar seu CPF, informe a senha de acesso para os serviços gov.br e clique em "Entrar"

gov.br

Alto Contraste Ø V

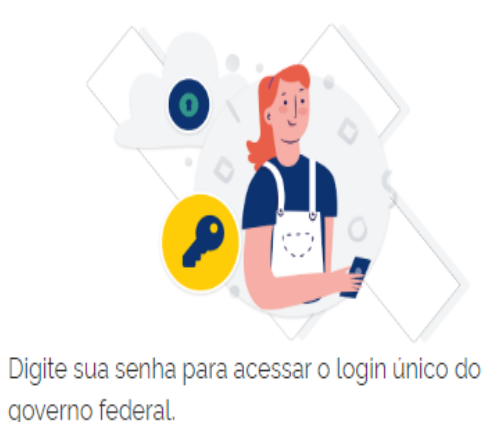

| Digite sua senha           |             |
|----------------------------|-------------|
| CPF                        |             |
|                            |             |
| Senha                      |             |
| Digite sua senha atual 🕢 🗖 | → Passo - 6 |
| Esqueci minha senha        |             |
| Cancelar Entrar            |             |

Ficou com dúvidas?

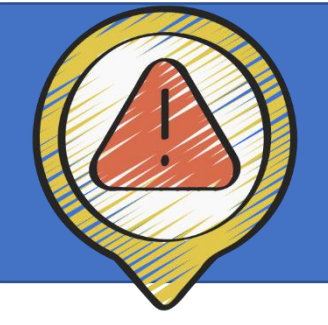

# Atenção: autorize a utilização de seus dados para continuar o processo.

#### Autorização de uso de dados pessoais

#### Serviço: Reuse

Este serviço precisa utilizar as seguintes informações pessoais do seu cadastro:

- Identidade gov.br
- Nome e foto
- Endereço de e-mail
- Número de telefone celular
- Dados de vinculação de empresas do gov.br

A partir da sua aprovação, a aplicação acima mencionada e a plataforma gov.br utilizarão as informações listadas acima, respeitando <u>os termos de uso e a política de</u> <u>privacidade.</u>

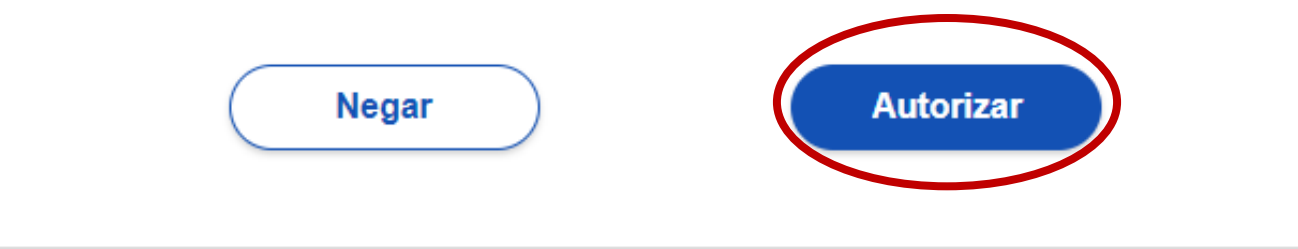

# 7. Clique no sinal de 3 pontos e depois clique novamente em "Quero doar"

Governo Federal

Sistema de Doações do Governo Federal

### Bem-vindo(a) ao Doações gov.br

## Conectando quem tem a quem precisa.

O Sistema Doações é uma solução desenvolvida pelo Ministério da Economia, que oferta bens móveis e serviços para a administração pública, disponibilizados pelos próprios órgãos de governo ou oferecidos por particulares de forma não onerosa. O Sistema Doações é uma ferramenta que desburocratiza e garante a transparência aos processos de incorporação e transferência de patrimônio da União, otimizando a gestão do recurso público com consumo consciente e sustentável. Para mais informações, contate a equipe responsável por meio do **Fale Conosco**.

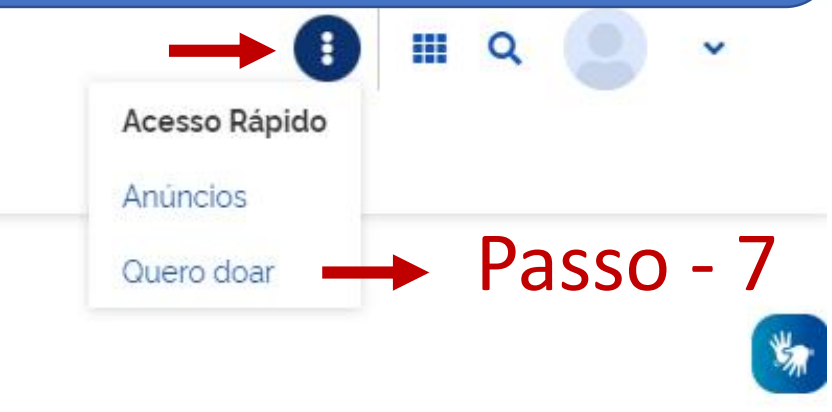

## 8. Preencha todos os dados de identificação e clique em "Próximo" no final da página.

| Identificação Doador                        |                     |                       |
|---------------------------------------------|---------------------|-----------------------|
|                                             |                     | i Campos obrigatórios |
| Tipo de Doador'          PESSOA FÍSICA - PF |                     |                       |
| Nome'                                       |                     |                       |
|                                             |                     |                       |
| Email*                                      | Telefone Principal* | Telefone Secundário   |
|                                             | (92) 99999999       | (99) 999999999        |
| C Localização                               |                     |                       |
| Endereço*                                   |                     | Número'               |
|                                             |                     |                       |
| Bairro*                                     | CEP'                |                       |
|                                             | 98888-888           |                       |
|                                             |                     |                       |
|                                             | Municipio           |                       |
| AM                                          | MANAUS              | <b>`</b>              |
|                                             |                     |                       |

Cancelar

## 9. Informe os dados do material a ser doado

≡ Sistema de Doações do Governo Federal

O que você procura? 🝳

| Doação<br>Número do anúncio: 72483<br>Título'                                                                                                    | Campos obrigatórios                                                                                                    |
|----------------------------------------------------------------------------------------------------|----------------------------------------------------------------------------------------------------|
| Teoria Geral da Administração Tipo do Material / Serviço* Permanente Descrição* Teoria geral da administração. São Paulo: Saraiva, 2009. <u>CHIAVENATO. Idalberto</u> . | Atenção<br>A. Tipo de material/serviço: PERMANENTE<br>B. Categoria do material/serviço: COLEÇÕES<br>E MATERIAIS BIBLIOGRÁFICOS |
| Justificativa da doação                                                                                                    |                                                                                                    |

| Quantidade * | Fornecimento em* | Valor Unitário Mercado* |
|--------------|------------------|-------------------------|
| 1            | 1UN ~            | 35,00                   |

## Atenção: ao descer a página marca como "SIM" a opção "Possui donatário", terminar o preenchimento e clicar em "Próximo"

| Possui Ônus ou Encargos*<br>Sim <b>O</b> Não            | Possui Donatário*<br>O Sim Não | "SIM"   |
|---------------------------------------------------------|--------------------------------|---------|
| Data Limite de manifestação de interesse"<br>21/07/2022 | ■                              |         |
| Contato<br>Nome'                                        |                                |         |
| Email*                                                  |                                |         |
| Telefone Principal*                                     | Telefone Secundário            |         |
| Voltar                                                  |                                | Próximo |

### 10. No campo donatário indicar Órgão e Entidade do donatário, procurar "FUNDAÇÃO UNIVERSIDADE DO AMAZONAS". Depois clique em "Próximo"

| 🎓 > Meus Anúncios > Novo Anúncio |               |           |       |         |
|----------------------------------|---------------|-----------|-------|---------|
| 19                               | 29            | 3         | 4     | 5       |
| Identificação Doador             | Doação        | Donatário | Fotos | Resumo  |
| Donatário                        |               |           |       |         |
| Número do anúncio: 72611         |               |           |       |         |
| Órgão'                           |               |           |       |         |
| 26270 - FUNDACAO UNIVERSIDADE    | E DO AMAZONAS | -         |       | ~ ]     |
| Entidade do Donatário*           |               |           |       |         |
| 154039 - FUNDACAO UNIVERSIDAD    | E DO AMAZONAS |           |       | ~       |
| Mensagem ao Donatário            |               |           |       |         |
| Mensagem ao Donatário            |               |           |       |         |
| Voltar                           |               |           |       | Próximo |

## 11. No campo fotos, faça o upload de imagens do material e clique em "Próximo"

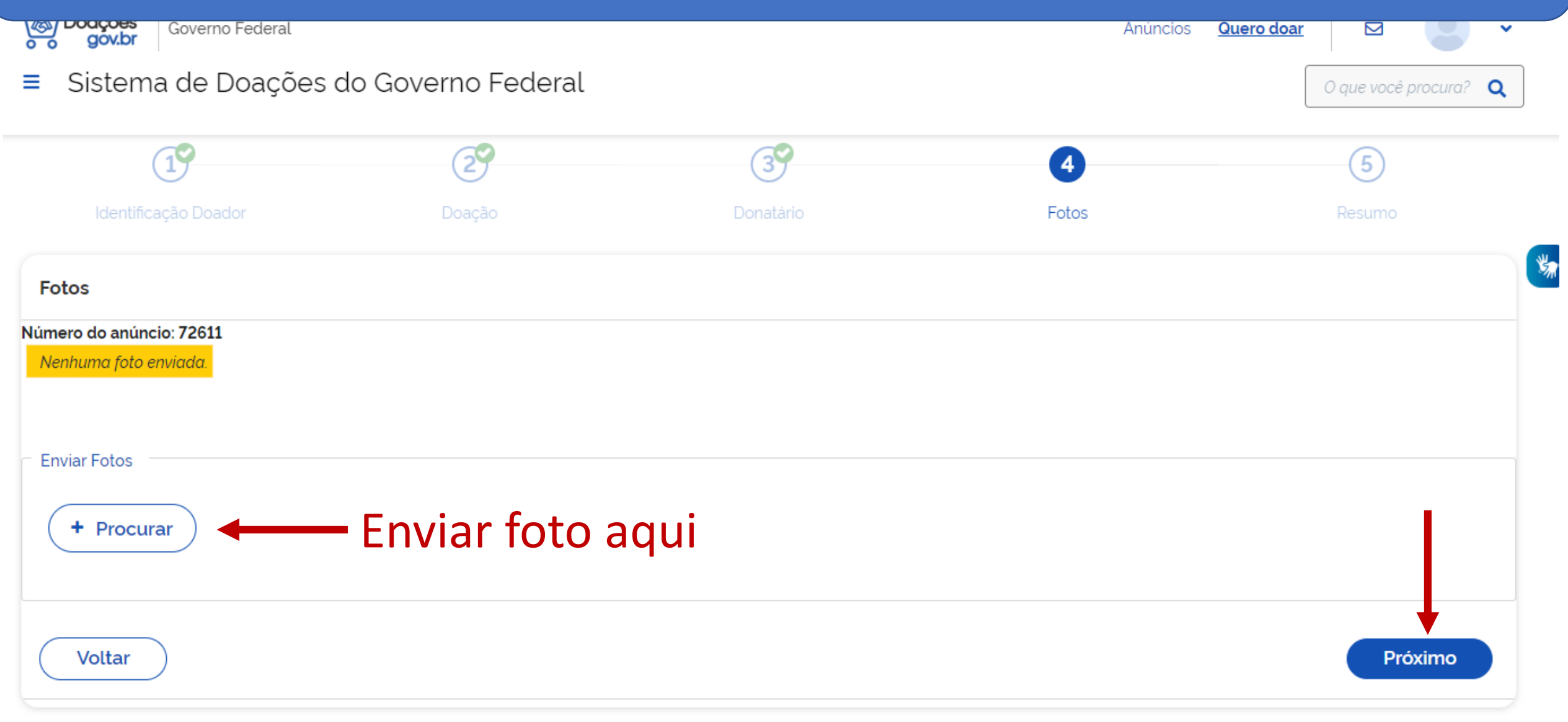

## 12. No campo resumo, verifique as informações antes de finalizar

♠ > Meus Anúncios > Anúncio 72483 > Cadastro

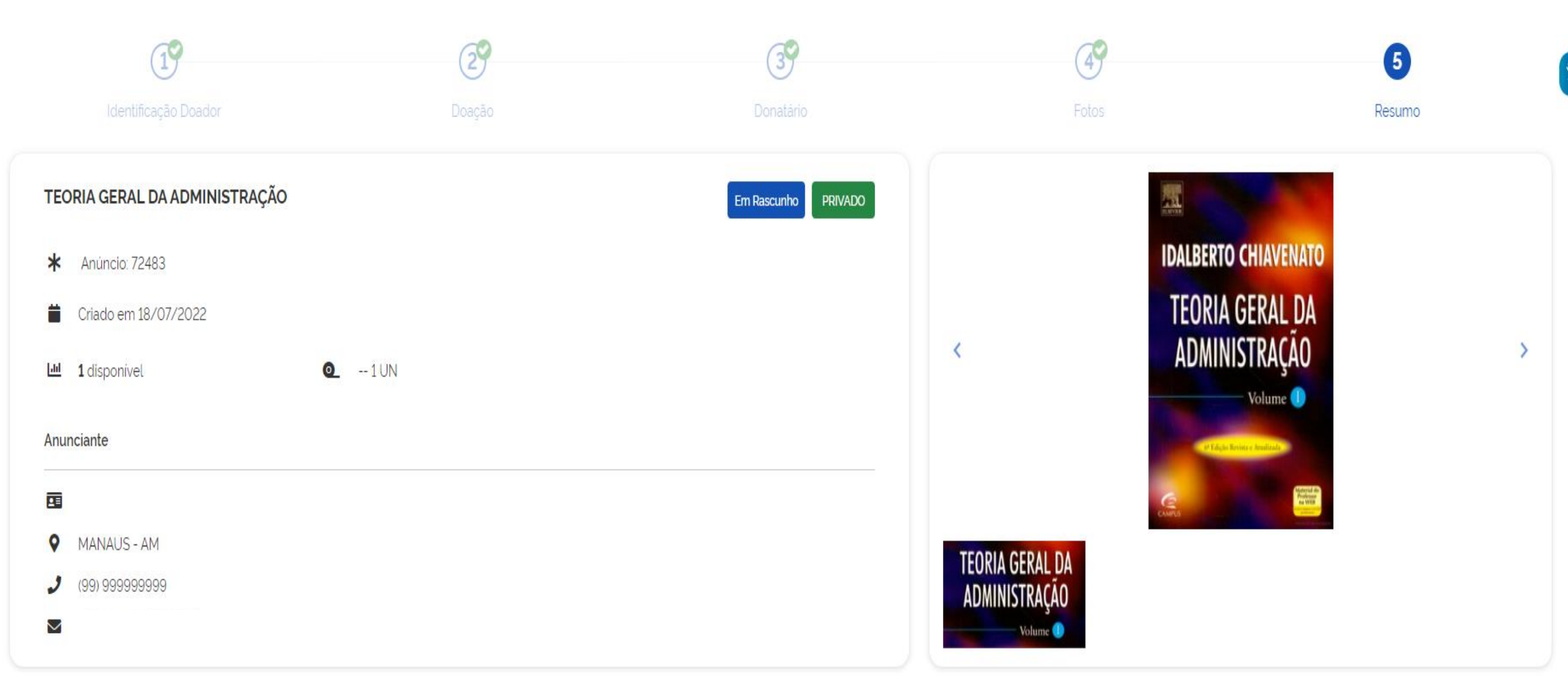

# 12. No campo resumo, vá até o final da página e selecione todas as opções de declaração. Clique em "Enviar para autorização de publicação"

| <ul> <li>Declaro estar ciente dos termos do Decreto nº 9./64, de 11 de abril de 2019.</li> <li>Declaro que sou proprietário do bem a ser doado ou serviço a ser prestado.</li> </ul> |                                                                                                    |
|----------------------------------------------------------------------------------------------------|----------------------------------------------------------------------------------------------------|
| Declaro que a doacão não é um bem público ou de empresa privada                                                                                                    |                                                                                                    |
| Declaro que inexistem demandas judiciais ou administrativas sobre o bem a ser doado                                                                                                  |                                                                                                    |
| 🗹 Declaro estar ciente que o anúncio será submetido a um filtro previamente à sua publi                                                                                              | icação. Anúncios ilícitos ou imorais serão rejeitados, podendo o responsável ser acionado nas esferas  |
| administrativas, cíveis e criminais.                                                                                                    | icação. Anuncios nicitos ou inicitais serão rejentados, podendo o responsavel ser acionado nas esteras |
| Administrativas, cíveis e criminais.                                                                                                    | Enviar para autorização de publicação                                                                  |
| administrativas, cíveis e criminais.                                                                                                    | Enviar para autorização de publicação                                                                  |

## Dúvidas/Informações

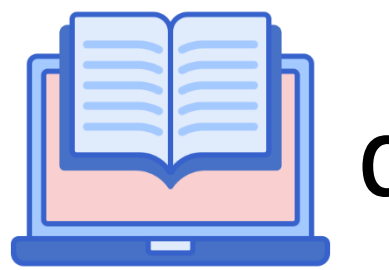

dibc@ufam.edu.br

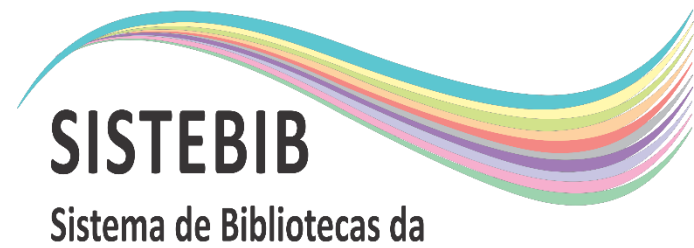

Universidade Federal do Amazonas

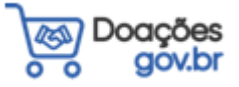